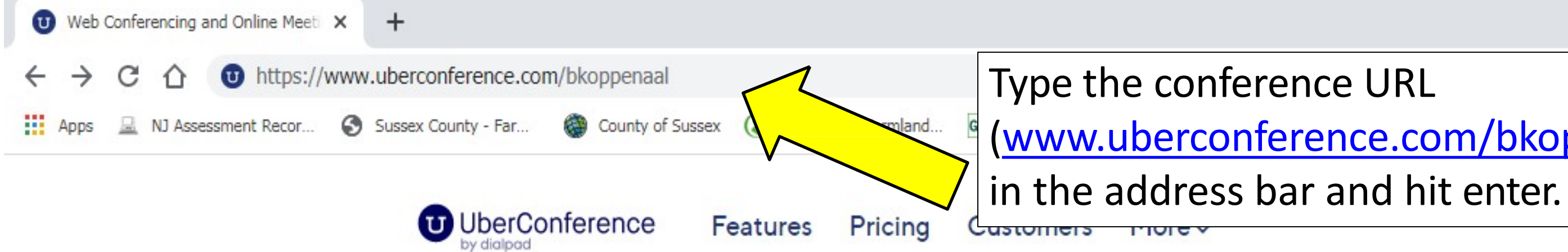

## **Free Video** Conferencing

No PINs. No Downloads. Talk, Video and Screenshare Immediately #WorkFromAnywhere

SIGN UP, IT'S FREE

## R Public Inquiry S record (www.uberconference.com/bkoppenaal) LOGIN SIGN UP

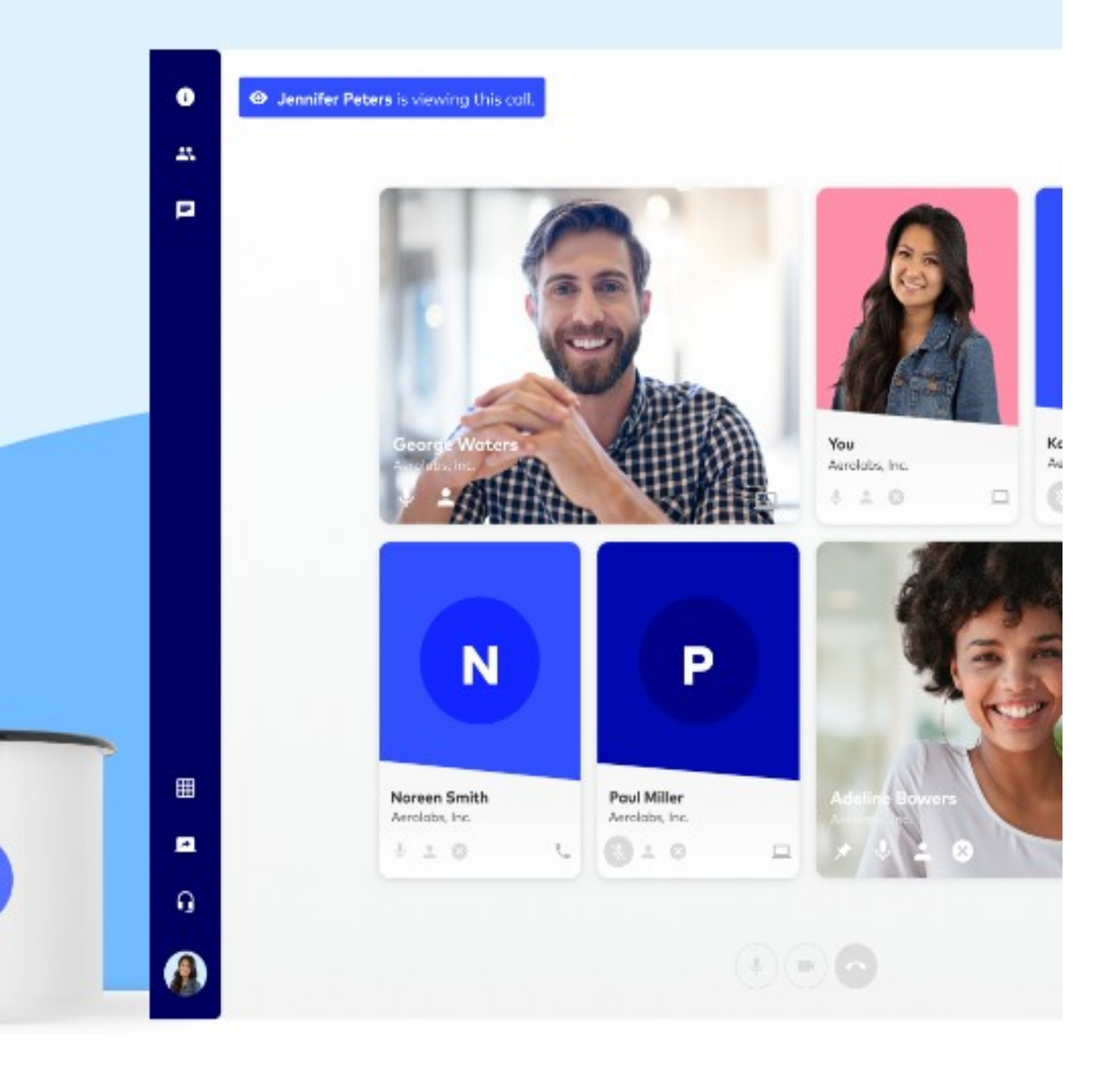

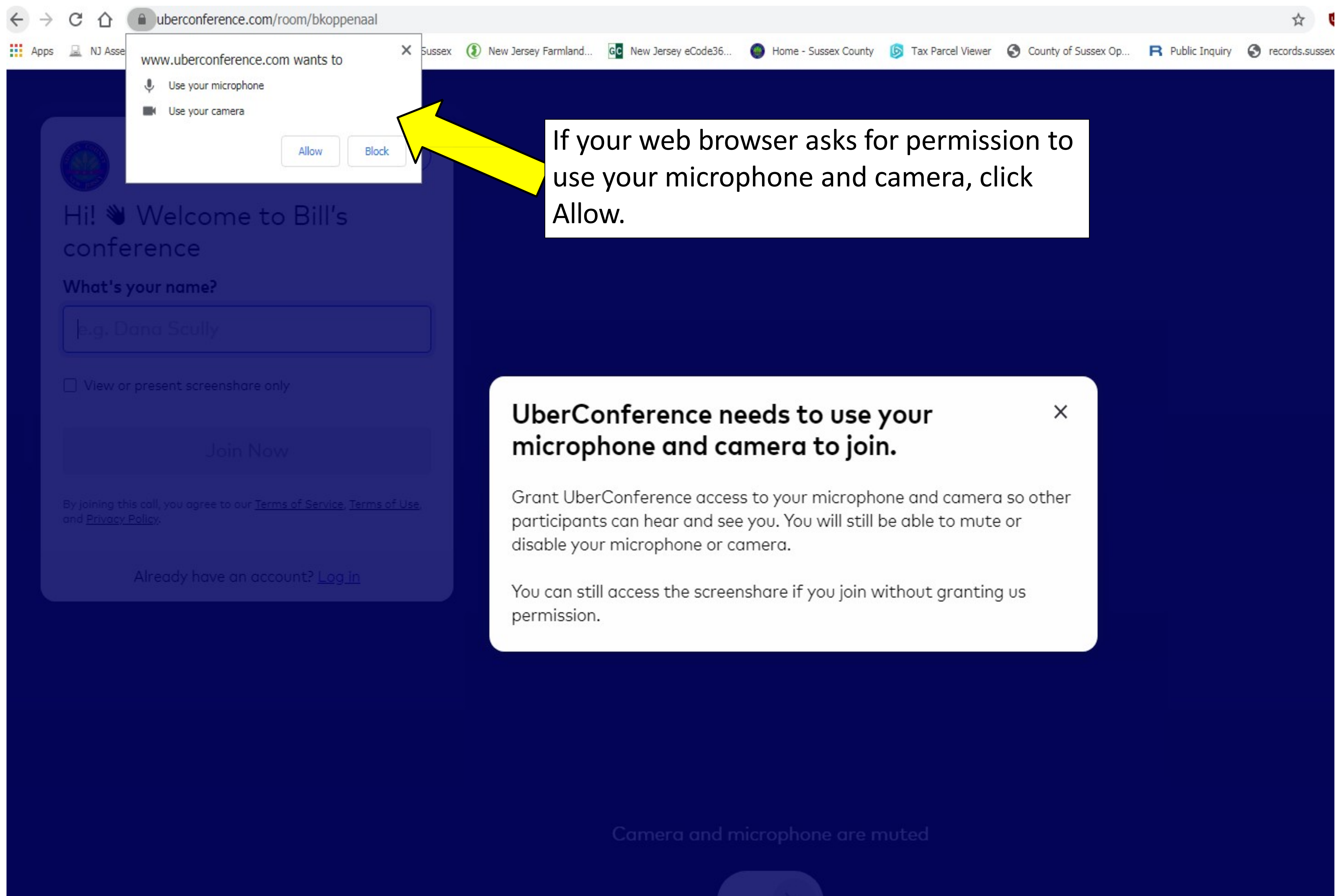

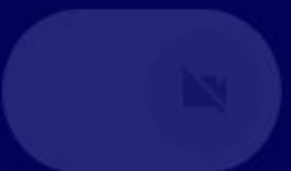

Click Settings, then v the camera/ microph speakerphone you w use.

| Settings                                                                                                    | Device Settings      |                                                     |  |
|----------------------------------------------------------------------------------------------------|----------------------|-----------------------------------------------------|--|
| Hi! 🔌 Welcome to Bill's                                                                                               | Camera<br>Microphone | Disable Camera<br>Communications - Microphone Array |  |
| conference<br>What's your name?                                                                                       | Speakers Test        | Communications - Speakers (Teradic                  |  |
| e.g. Dana Scully                                                                                                    |                      |                                                     |  |
| View or present screenshare only                                                                                      | Enter your name      |                                                     |  |
| Join Now                                                                                                    |                      |                                                     |  |
| By joining this call, you agree to our <u>Terms of Service</u> , <u>Terms of Use</u> ,<br>and <u>Privacy Policy</u> . | Then c               | lick Join                                           |  |
| Already have an account? <u>Log in</u>                                                                                |                      |                                                     |  |
|                                                                                                    |                      |                                                     |  |
|                                                                                                    |                      |                                                     |  |
|                                                                                                    |                      |                                                     |  |
|                                                                                                    |                      |                                                     |  |
|                                                                                                    |                      | Camera and mic                                      |  |
|                                                                                                    |                      |                                                     |  |

|            | -   |  |  |
|------------|-----|--|--|
| verify     |     |  |  |
| ,<br>hone/ |     |  |  |
|            |     |  |  |
| vant to    |     |  |  |
|            |     |  |  |
|            | l I |  |  |
|            |     |  |  |
| ×          |     |  |  |
| <b>+</b>   |     |  |  |
|            |     |  |  |
|            |     |  |  |
| lic 🗢      |     |  |  |
|            |     |  |  |
|            |     |  |  |
|            |     |  |  |
|            |     |  |  |
|            |     |  |  |
|            |     |  |  |
|            |     |  |  |
|            |     |  |  |
|            |     |  |  |
|            |     |  |  |
|            |     |  |  |
|            |     |  |  |
|            |     |  |  |
|            |     |  |  |
|            |     |  |  |
|            |     |  |  |

## crophone are muted

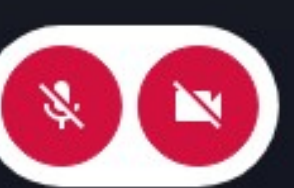

# **CONFERENCE SCREEN BASICS**

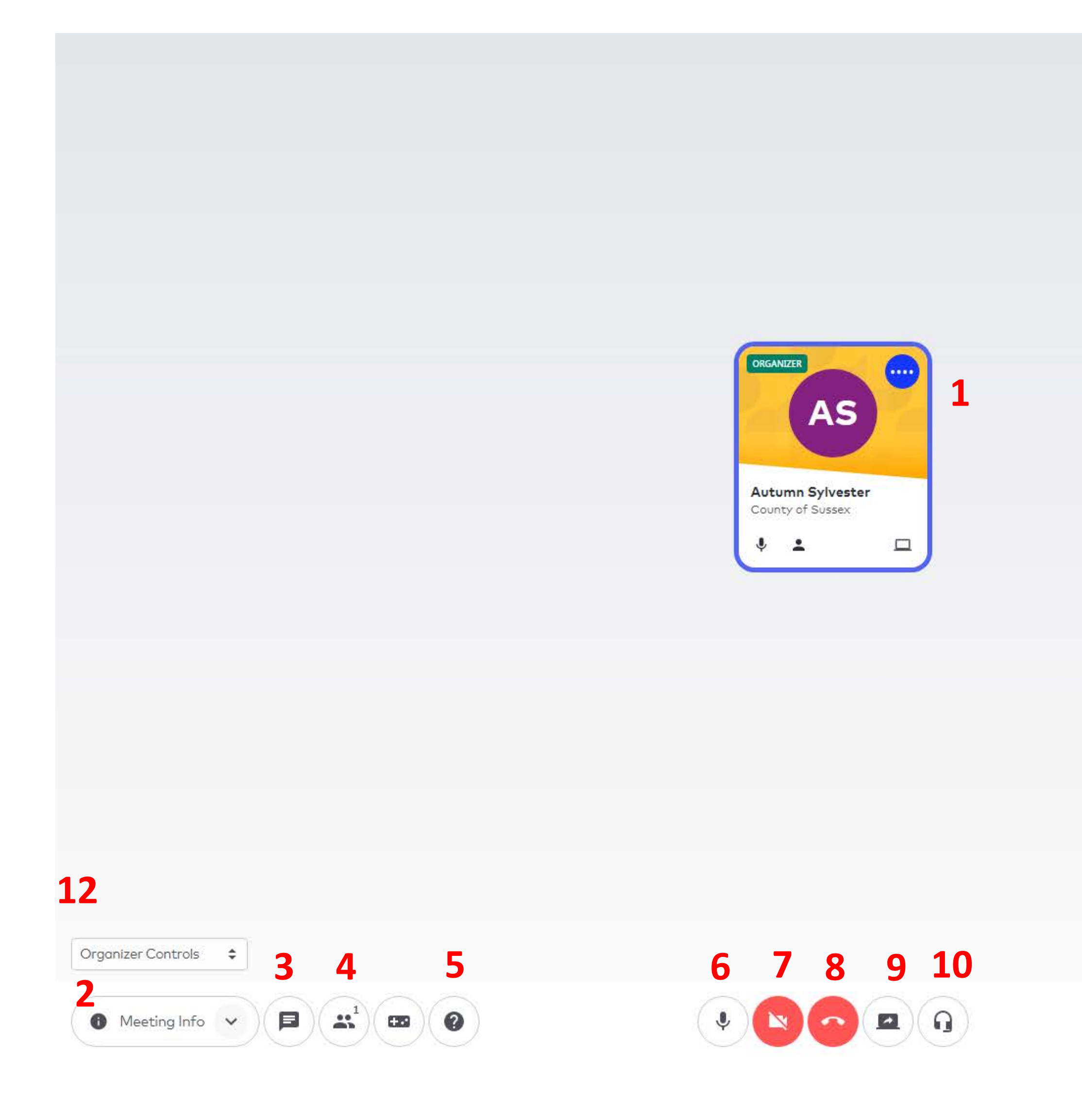

Please see the corresponding numbers on the next page to learn about each Conference Screen Control.

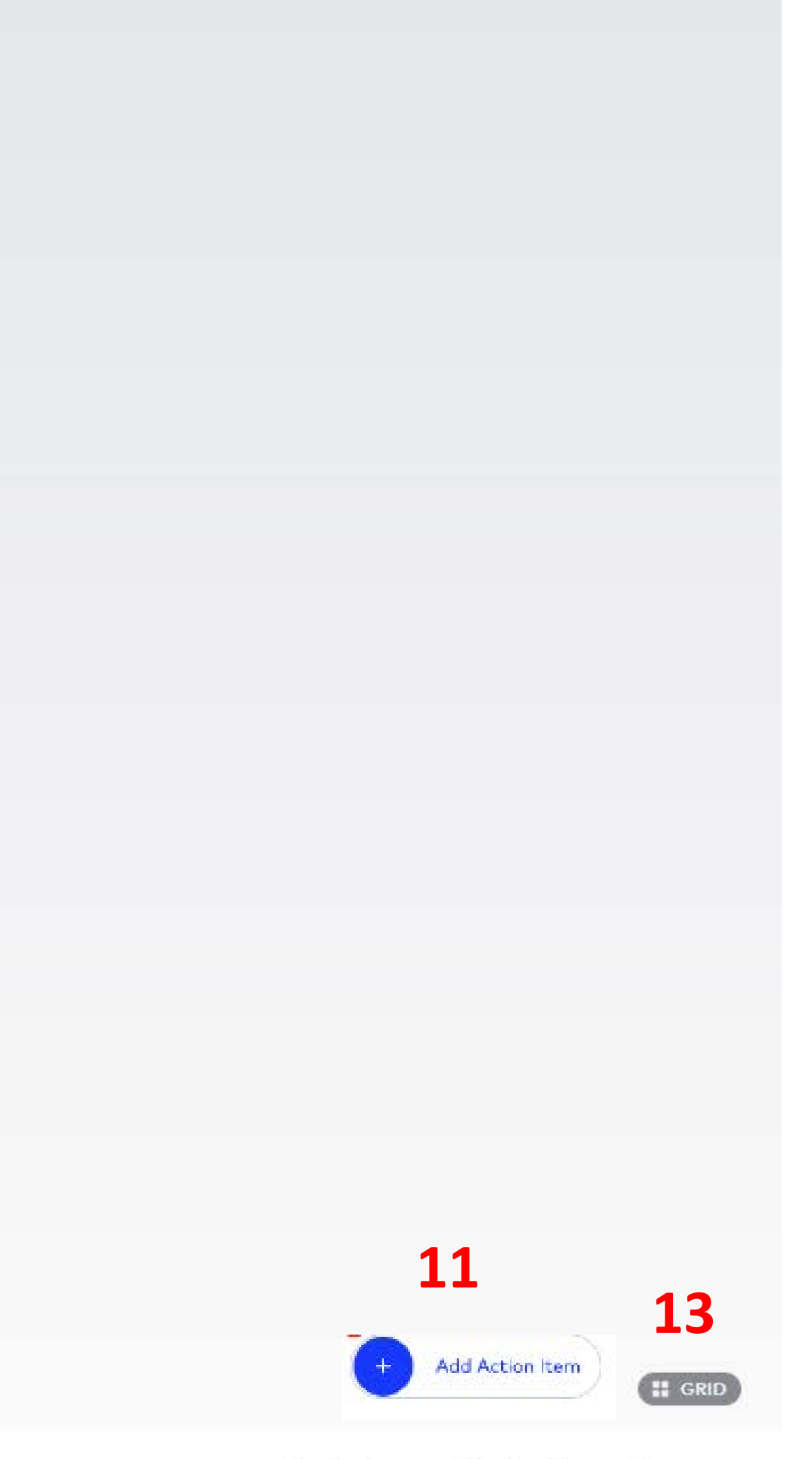

Thanks for using UberConference Free. Upgrade to the full version for more features!

- **Speaker:** Whoever is talking will generate a blue highlight around their Participant card 1.
- **Meeting Information:** See the name and duration of the conference, conference URL, 2. and dial-in number; you're also able to invite others via name, number, or email address
- **Chat:** View and send messages between other Participants 3.
- **Participants:** See who's on the conference; this list also allows you to view user 4. profiles, unmute Participants, and remove Participants (as the Organizer)
- **Help:** Receive assistance directly from the conference; someone will chat with you to 5. answer any questions about UberConference
- **Mute:** Turn your microphone on or off 6.
- 7. Video: Turn your camera on or off
- Hang Up: Exit the conference or, if you're the Organizer, choose to end the conference 8. for all Participants
- **Screen Share:** Share your screen with others on the conference 9.
- **10.** Change Device Settings: Decide the camera, microphone, and speakers used for the conference
- **11.** Action Items: Gather and assign notes to keep track of next steps without interrupting the flow of conversation
- **12. Organizer Controls:** Record call, toggle Voice Intelligence, mute all Participants, or lock the conference to prevent anyone else from joining
- **13.** Layout: Change layout between Grid, Dynamic, and Spotlight during the conference